## Træk en rapport

Der er en række rapporter og analyser tilgængelige i Statens HR, som frit kan trækkes og downloades.

Rapporterne giver som udgangspunkt et øjebliksbillede af data fra Statens HR, og kan bruges til at understøtte processer i og omkring HR. Rapporterne vil inkludere data fra eget ansvarsområde, og vil derfor kun indeholde data fra den/de institutioner, som man arbejder med.

Alle rapporter er grupperet under et ikon, som fungerer som et dashboard indeholdende de rapporter, der naturligt henfører til dashboard navnet.

- Under dashboard **Medarbejderdata** findes rapporter, der viser data omkring den enkelte medarbejder. Dvs. f.eks. en medarbejderoversigt og oversigt over prøvetidsudløb etc.
- Under dashboard **Ansættelser/fratrædelser** findes rapporter, der viser data omkring hvilke ansættelser eller fratrædelser der er sket. Dvs. f.eks. Ansættelser (i given periode) og Medarbejder med forventet slutdato (alle perioder)
- Under dashboard **Persondata** findes rapporter, der viser data omkring den enkelte person. Dvs. f.eks. Kontakter til nødstilfælde og indlån/udlån.
- Under dashboard **Organisationsdata** findes rapporter, der viser data omkring organisationen og dens struktur. Dvs. f.eks. et afdelingshierarki og en oversigt med alle afdelinger og tilhørende data etc.
- Under dashboard **Datakvalitet** findes rapporter, der viser uhensigtsmæssigheder omkring datakvalitet, så dette kan rettes op. Dvs. f.eks. Manglende stiko på ansættelse og Medarbejdere uden leder.
- Under ikonet Øvrige rapporter findes de tidligere rapporter, som endnu ikke er gennemarbejdet af team Statens HR.

## Træk en rapport

1. Naviger til fanen Rapporter, hvor de tilgængelig dashboards kan ses

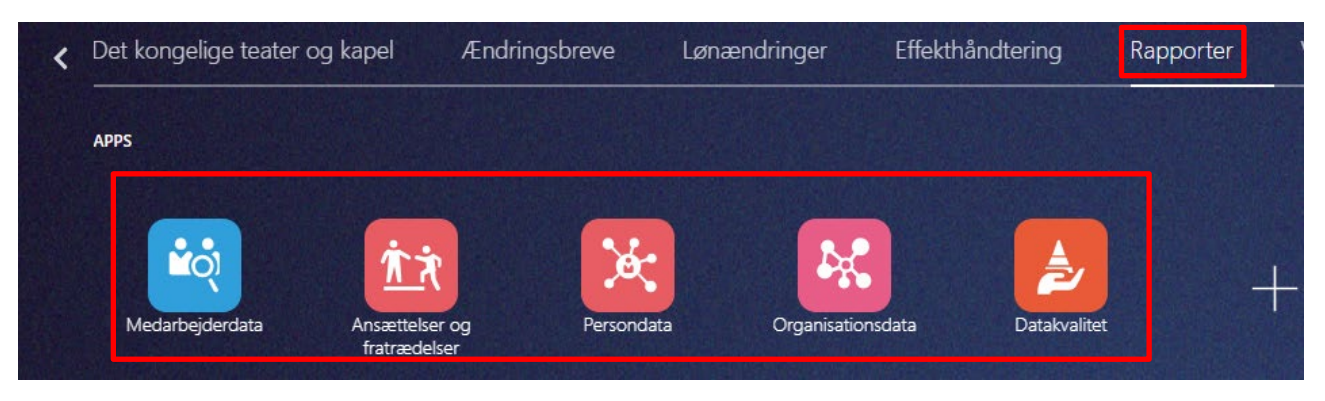

2. Klik på et af dashboardene for at tilgå alle rapporter under det valgte dashboard.

Se den fulde liste med alle rapporter i Statens HR på hjemmesiden under OES.dk/Digitale løsninger/Statens HR/Vejledning/HR-Medarbejder/Rapportering

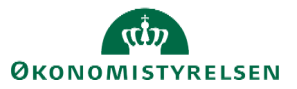

3. Alle rapporter under dashboardet (her Medarbejderdata) vil stå øverst med blå skrift, og du kan skifte imellem rapporterne. Herunder står de prompts der kan filtreres på og disse skifter, når der skiftes rapport. Nederst ses selve rapporten.

| ≡ STATE                                                                                                    | INS HR                                                                                                    |                                                                         |                                                                    |                                                           |                            |                                                               |                                              |                                                                                                    |                                                                                                    |                                                       |                                                      |                                                  |                                                 |                       |                       | Q                              |                | 合口 🗘              |
|----------------------------------------------------------------------------------------------------|----------------------------------------------------------------------------------------------------|-------------------------------------------------------------------------|--------------------------------------------------------------------|-----------------------------------------------------------|----------------------------|---------------------------------------------------------------|----------------------------------------------|----------------------------------------------------------------------------------------------------|----------------------------------------------------------------------------------------------------|-------------------------------------------------------|------------------------------------------------------|--------------------------------------------------|-------------------------------------------------|-----------------------|-----------------------|--------------------------------|----------------|-------------------|
| Medarbejde                                                                                                    | rdata                                                                                                    |                                                                         |                                                                    |                                                           |                            |                                                               |                                              |                                                                                                    |                                                                                                    |                                                       |                                                      |                                                  |                                                 |                       |                       |                                |                |                   |
| Medarbejdere m                                                                                                    | ed alle perioder                                                                                            | Medarbejdere                                                            | i prøvetid Medarbejdere                                            | med flere ansættelses                                     | forhold                    | Medarbejdere med fler                                         | re arbejdsrelat                              | ioner Medarbejdere                                                                                                    | a orlov Medarb                                                                                                    | ejderoversigt Medarb                                  | ejderoversigt (fuldt udt                             | æk) Medari                                       | bejderoversigt                                  | til medarbej          | derflytning ved resso | rt (afg. inst)                 | Ansættels      | eshistorik_25A-m3 |
| Medarbejder r                                                                                                    | med alle period                                                                                             | ler - prompts                                                           |                                                                    |                                                           |                            |                                                               |                                              |                                                                                                    |                                                                                                    |                                                       |                                                      |                                                  |                                                 |                       |                       |                                |                |                   |
|                                                                                                    |                                                                                                    |                                                                         |                                                                    |                                                           | 0                          | verordnet filter: Medarbejo                                   | der                                          |                                                                                                    |                                                                                                    |                                                       |                                                      |                                                  |                                                 |                       |                       |                                |                |                   |
|                                                                                                    |                                                                                                    |                                                                         |                                                                    |                                                           | Ø                          | lvrige kriterier der kan væl                                  | ges: Juridisk art                            | ejdsgiver, afdelingsnavn,                                                                                                    | medarbejderens navr                                                                                                    | n og Status på ansættelser                            | sfrohold (standard er aktiv                          | )                                                |                                                 |                       |                       |                                |                |                   |
|                                                                                                    |                                                                                                    |                                                                         |                                                                    |                                                           |                            | emærk, at hvis du skal se                                     | alle perioder på                             | en inaktiv medarbejder, s                                                                                                    | cal du markere både                                                                                                    | aktiv og inaktiv                                      |                                                      |                                                  |                                                 |                       |                       |                                |                |                   |
|                                                                                                    |                                                                                                    |                                                                         |                                                                    |                                                           |                            |                                                               |                                              |                                                                                                    |                                                                                                    |                                                       |                                                      |                                                  |                                                 |                       |                       |                                |                |                   |
|                                                                                                    |                                                                                                    |                                                                         |                                                                    |                                                           | N                          | lavn på juridisk arbejd                                       | Isgiver Afd                                  | elingsnavn N                                                                                                    | edarbejdernavn                                                                                                    | Status for ansæ                                       | ttelsesforhold                                       |                                                  |                                                 |                       |                       |                                |                |                   |
|                                                                                                    |                                                                                                    |                                                                         |                                                                    |                                                           | -                          | -Vælg værdi 🔻                                                 | Va                                           | elg værdi 🔻 -                                                                                                    | Vaelg værdi                                                                                                    | Aktiv                                                 | •                                                    |                                                  |                                                 |                       |                       |                                |                |                   |
|                                                                                                    |                                                                                                    |                                                                         |                                                                    |                                                           |                            |                                                               |                                              |                                                                                                    |                                                                                                    |                                                       |                                                      |                                                  |                                                 |                       |                       |                                |                |                   |
|                                                                                                    |                                                                                                    |                                                                         |                                                                    |                                                           |                            |                                                               |                                              |                                                                                                    |                                                                                                    |                                                       | Anvend Nulstil 🔻                                     |                                                  |                                                 |                       |                       |                                |                |                   |
|                                                                                                    |                                                                                                    |                                                                         |                                                                    |                                                           |                            |                                                               |                                              |                                                                                                    |                                                                                                    |                                                       | Anvend Nulstil 🔻                                     |                                                  |                                                 |                       |                       |                                |                |                   |
| Medarbejder r                                                                                                    | med alle period                                                                                             | ier - Rapport                                                           |                                                                    |                                                           |                            |                                                               |                                              |                                                                                                    |                                                                                                    |                                                       | Anvend Nulstil 🔻                                     |                                                  |                                                 |                       |                       |                                |                |                   |
| Medarbejder r<br>Medarbejder<br>Denne rapport vi                                                                                        | med alle period<br>r med alle pe<br>ser alle perioder p                                                     | <b>ler - Rapport</b><br>rioder<br>å den valgte me                       | darbejder. Linjen markeret r                                       | med gult angiver den s                                    | seneste ga                 | ældende periode på an                                         | sættelsesforhi                               | oldet                                                                                                    |                                                                                                    |                                                       | Anvend Nulstil -                                     |                                                  |                                                 |                       |                       |                                |                |                   |
| Medarbejder r<br>Medarbejde<br>Denne rapport vi<br>Tidskørsel: 17-00                                                                    | med alle perioc<br>r med alle pe<br>ser alle perioder p<br>5-2025 3:16 pm                                   | <b>ier - Rapport</b><br>rioder<br>å den valgte me                       | darbejder. Linjen markeret r                                       | med gult angiver den s                                    | seneste ga                 | ældende periode på an                                         | sættelsesforh                                | oldet<br>Juridisk arbejds                                                                                                    | jiver: @{JUR_ARE                                                                                                    | 0                                                     | Anvend Nulstil -                                     |                                                  |                                                 |                       |                       |                                |                |                   |
| Medarbejder n<br>Medarbejde<br>Denne rapport vi<br>Tidskørsel: 17-00                                                                    | med alle period<br>r med alle pe<br>ser alle perioder p<br>5-2025 3:16 pm                                   | <b>ier - Rapport</b><br>rioder<br>å den valgte me                       | darbejder. Linjen markeret r                                       | med gult angiver den s                                    | seneste ga                 | ældende periode på an                                         | sættelsesforh                                | oldet<br>Juridisk arbejds<br>Afdelingsnavr<br>Medarbejderens f                                                                    | jiver: @{JUR_ARE<br>: @{AFD_NAVN}<br>avn: @{MED_NAV                                                                                                    | 1)<br>/N}                                             | Anvend Nulstil -                                     |                                                  |                                                 |                       |                       |                                |                |                   |
| Medarbejder n<br>Medarbejde<br>Denne rapport vi<br>Tidskørsel: 17-06                                                                    | med alle perioc<br>r med alle pe<br>ser alle perioder p<br>5-2025 3:16 pm                                   | ler - Rapport<br>rioder<br>å den valgte me                              | darbejder. Linjen markeret r                                       | med gult angiver den s                                    | seneste ga                 | ældende periode på an                                         | sættelsesforhi                               | oldet<br>Juridisk arbejds<br>Afdelingsnavr<br>Medarbejderens<br>Status for ansæ<br>Bruger. List                                   | jiver: @{JUR_ARE<br>: @{AFD_NAVN}<br>avn: @{MED_NAV<br>ttelsesforhold: Akti<br>telsesforhold: Akti                                                       | 1)<br>(N)<br>V                                        | Anvend Nulstil V                                     |                                                  |                                                 |                       |                       |                                |                |                   |
| Medarbejder n<br>Medarbejder<br>Denne rapport vi<br>Tidskørsel: 17-00                                                                   | med alle period<br>r med alle pe<br>ser alle perioder p<br>5-2025 3:16 pm                                   | <b>ler - Rapport</b><br>rioder<br>å den valgte me                       | darbejder. Linjen markeret r                                       | med gult angiver den s                                    | seneste ge                 | ældende periode på an                                         | sættelsesforhi                               | oldet<br>Juridisk arbejds<br>Afdelingsnavr<br>Medarbejderens r<br>Status for ansæ<br>Bruger: List                                 | jiver @JUR_ARE<br>: @IAFD_NAVN<br>avn: @(MED_NA)<br>Helsesforhold: Akti<br>eth Admin Moll                                                                | )<br>(N)<br>v                                         | Anvend Nulstil -                                     |                                                  |                                                 |                       |                       |                                |                |                   |
| Medarbejder n<br>Medarbejde<br>Denne rapport vi<br>Tidskørsel: 17-00<br>Navn på<br>juridisk<br>arbejdsgiver                             | med alle period<br>r med alle pe<br>ser alle penoder p<br>5-2025 3:16 pm<br>Afdelingsnavn                   | ler - Rapport<br>rioder<br>å den valgte me<br>Stillingsnavn             | darbejder. Linjen markeret r<br>Ansættelsesforholdsnr.             | med guit angiver den s<br>Medarbejdernavn                 | seneste ge<br>CPR-nr.      | ældende periode på an<br>E- <b>mail</b>                       | sættelsesforhr<br>Primær<br>ansættelse       | oldet<br>Juridisk arbejds<br>Ardelingsnav<br>Medarbejdsnav<br>Status for ansæ<br>Bruger: List<br>Status for<br>ansættelsesforhold | jiver: @(JUR_ARE<br>:: @(AFD_NAVN)<br>avm: @(MED_NA)<br>telsesforhold: Akti<br>telsesforhold: Akti<br>eth Admin Moll<br>Startdato for<br>arbejdsrelation | i)<br>N)<br>v<br>Stillingsbetegnelse<br>(kode)        | Anvend Nulstil                                       | Periodens<br>gældende<br>startdato               | Periodens<br>gældende<br>slutdato               | Forventet<br>slutdato | Fratrædelsesdato      | Fremtidige<br>ændringer        | Leders         | Leders e-mail     |
| Medarbejder r<br>Medarbejde<br>Denne raport vi<br>Tidskørsel: 17-00<br>Navn på<br>juridisk<br>arbejdsgiver<br>Statens<br>Administration | med alle period<br>r med alle pe<br>ser alle perioder p<br>-2025 3:16 pm<br>Afdelingsnavn<br>Direktør - SAM | ter - Rapport<br>rioder<br>å den valgte me<br>Stillingsnavn<br>Direktør | darbejder. Linjen markeret r<br>Ansættelsesforholdsnr.<br>E1000008 | med gult angiver den s<br>Medarbejdernavn<br>Direkter SAM | CPR-nr.<br>010168-<br>1234 | œldende periode på an<br>E-mail<br>dummy11@statens-<br>adm.dk | sættelsesforhi<br>Primær<br>ansættelse<br>Ja | Juridisk arbejds<br>Afdelingsnav<br>Medarbejderens<br>Status for<br>ansættelsesforhold<br>Aktiv                                   | jiver @(JUR_ARE<br>: @(AFD_NAW)<br>telseforhold: Akt<br>telseforhold: Akt<br>teth Admin Moll<br>Startdato for<br>arbejdsrelation<br>01-06-2018           | )<br>N)<br>v<br>Stillingsbetegnelse<br>(kode)<br>2345 | Anvend Nulstil  Stillingsbetognelse Kontorfunktion@r | Periodens<br>gældende<br>startdato<br>01-06-2018 | Periodens<br>gældende<br>slutdato<br>31-12-4712 | Forventet<br>slutdato | Fratrædelsesdato      | Fremtidige<br>andringer<br>Nej | Leders<br>navn | Leders e-mail     |

Øverst i rapportens venstre hjørne vil rapportens navn fremgå, en kort beskrivelse af rapportens indhold, samt tidspunktet for hvornår rapporten er trukket. Desuden vil der centreret i rapporten stå hvilke kriterier, man har valgt i rapporten, samt hvem der har trukket rapporten. Specifikt for rapporterne Medarbejderoversigt og Medarbejderoversigt (fuldt udtræk) vil der også stå det antal medarbejdere, der indgår i trækket.

4. Nederst i rapporten kan du klikke på Eksporter for at eksportere udtrækket til fx excel

|                                                                                   | OES | (CMA) |  |  |  |  |  |  |  |  |
|-----------------------------------------------------------------------------------|-----|-------|--|--|--|--|--|--|--|--|
| Rediger - Opfrisk - Udskriv Eksporter - Føj til instruktionsbog - E-mail - Kopier |     |       |  |  |  |  |  |  |  |  |
| 4                                                                                 |     |       |  |  |  |  |  |  |  |  |

Man kan enten vælge at eksportere udtrækket i en formateret version til excel, hvor alle tekster vedr. indhold etc. i toppen af rapporten medfølger (dette anbefales at anvende), eller man kan vælge at eksportere udtrækket i en data version, hvor ingen tekster vedr. indhold etc. i toppen indgår.

|                       | OES                                                | (CMA)                                         | e3              | 1           |     |  |
|-----------------------|----------------------------------------------------|-----------------------------------------------|-----------------|-------------|-----|--|
| Økonomistyrelsen      | Center for<br>Modernisering<br>og Analyse -<br>OES | Center for<br>Modernise<br>og Analys<br>(CMA) | PDF             | styrelsen   | E2  |  |
| Økonomistyrelsen      | Center for<br>Modern<br>og Anat<br>OES             | Center for<br>nateret                         | Webarkiv        | styrelsen   | E2  |  |
| Rediger - Opfrisk - l | Jdskriv - Eksporte                                 | r - Føj til in                                | struktionsbog - | E-mail - Ko | pie |  |

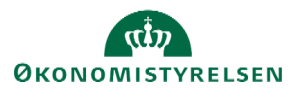